# Anti-virus Screenshot

| Windows                     | 2 |
|-----------------------------|---|
| General                     | 2 |
| Built in Antivirus/Firewall | 2 |
| Мас                         | 3 |
| Built in Antivirus/Firewall | 3 |
| Additional Antivirus        | 3 |

# Windows

#### General

In the search bar, type in the name of your anti-virus software and take a screenshot to show that it is active.

Example:

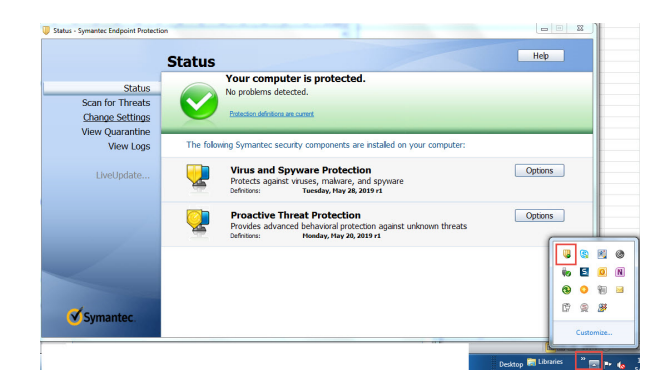

## Built in Antivirus/Firewall

If you have a **Window's 10** computer, then you should have a built in *Windows Defender* antivirus. You can find this by typing *"defender"* in the search bar and then select *"virus & threat protection"*. Take a screenshot of that page to show that it is active.

|                                                                                                    |                               |        | Windows      | s Security — 🗆                                            | × |
|----------------------------------------------------------------------------------------------------|-------------------------------|--------|--------------|-----------------------------------------------------------|---|
| All Apps Documents Settings Photos                                                                             | More V Feedback ····          |        | $\leftarrow$ |                                                           |   |
| 6 Best match                                                                                                   |                               | F.     |              | Virus & threat protection                                 |   |
| $\bigoplus_{\substack{\text{System settings}}} \text{Firewall & network protection} \qquad \rightarrow \qquad$ | •                             |        | =            | Protection for your device against threats.               |   |
| Settings                                                                                                    |                               |        | ស            |                                                           |   |
|                                                                                                    | Firewall & network protection |        | 0            | CrowdStrike Falcon Sensor                                 |   |
| Windows Defender settings >                                                                                    | Alanini siron Pala            |        | 8            | CrowdStrike Falcon Sensor is turned on.                   |   |
| Security at a glance >                                                                                         | 😅 Open                        |        |              | Current threats                                           |   |
| Virus & threat protection >                                                                                    |                               |        | (da)         | No actions needed.                                        |   |
| Apps (1)                                                                                                    |                               |        |              | Protection settings                                       |   |
|                                                                                                    |                               | N N    | -            | No actions needed.                                        |   |
|                                                                                                    |                               | or 🔽 🔪 | ø            | Protection updates <ul> <li>No actions needed.</li> </ul> |   |
|                                                                                                    |                               | 2      |              | Open app                                                  |   |
|                                                                                                    |                               |        |              | Windows Defender Antivirus options                        |   |
|                                                                                                    |                               |        | -            |                                                           |   |
| 🖬 🔎 📴 📑 🛤 👰                                                                                                    | 🗕 🤻 🤄 😰 븆 🔼                   | V      | 103          | Mindous Community sideos                                  |   |

## Mac

#### Built in Antivirus/Firewall

Macs also come with a built in antivirus. Instead of showing this, please send a screenshot showing that your "*firewall*" is on.

You can find this by typing "firewall" under privacy and security, and sending a screenshot of that page.

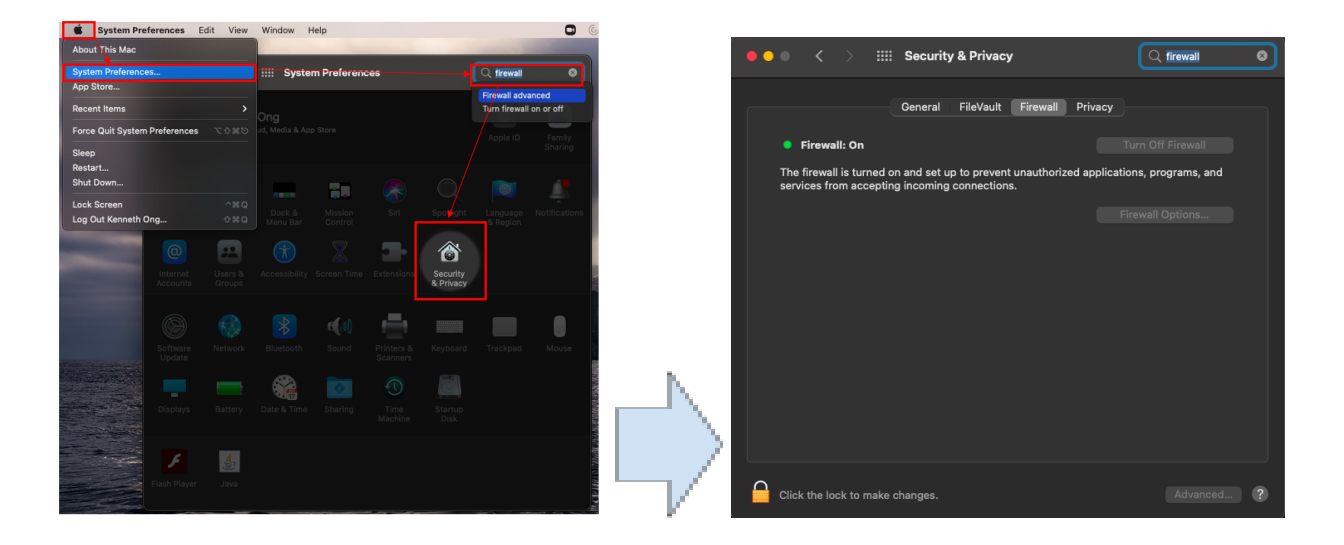

## Additional Antivirus

If you have purchased another antivirus on top of this, send a screenshot of that software.

Go to system preferences and type in the name of your anti-virus software to show that it is active.